До вильоту в Грецію обов'язково потрібно заповнити анкету — Passenger Locator Form (PLF) — на урядовому сайті <u>https://travel.gov.gr</u> та отримати унікальний QRкод. Коректно заповнена форма PLF з QR-кодом є обов'язковою умовою для в'їзду в Грецію у всіх в'їзних пунктах країни. PLF заповнюється за будь-який час до в'їзду в країну, але не пізніше 23:59 дня, що передує дню вильоту. Наприклад, якщо виліт 17 липня то анкету ви повинні заповнити та надіслати до 23:59 16 липня.

На сім'ю заповнюється одна анкета, тільки якщо у туристів однакове прізвище. В графі Travel Companions — Family, як на сторінці 17 даного прикладу анкети, потрібно буде додати всіх туристів з однаковим прізвищем. Якщо у туристів різні прізвища, навіть якщо вони є родичами, потрібно заповнювати анкету на кожного туриста окремо.

У разі незаповнення форми передбачені штрафні санкції в розмірі 500 євро.

Щоб заповнити PLF, на сайті https://travel.gov.gr/ потрібно натиснути на кнопку Start Here.

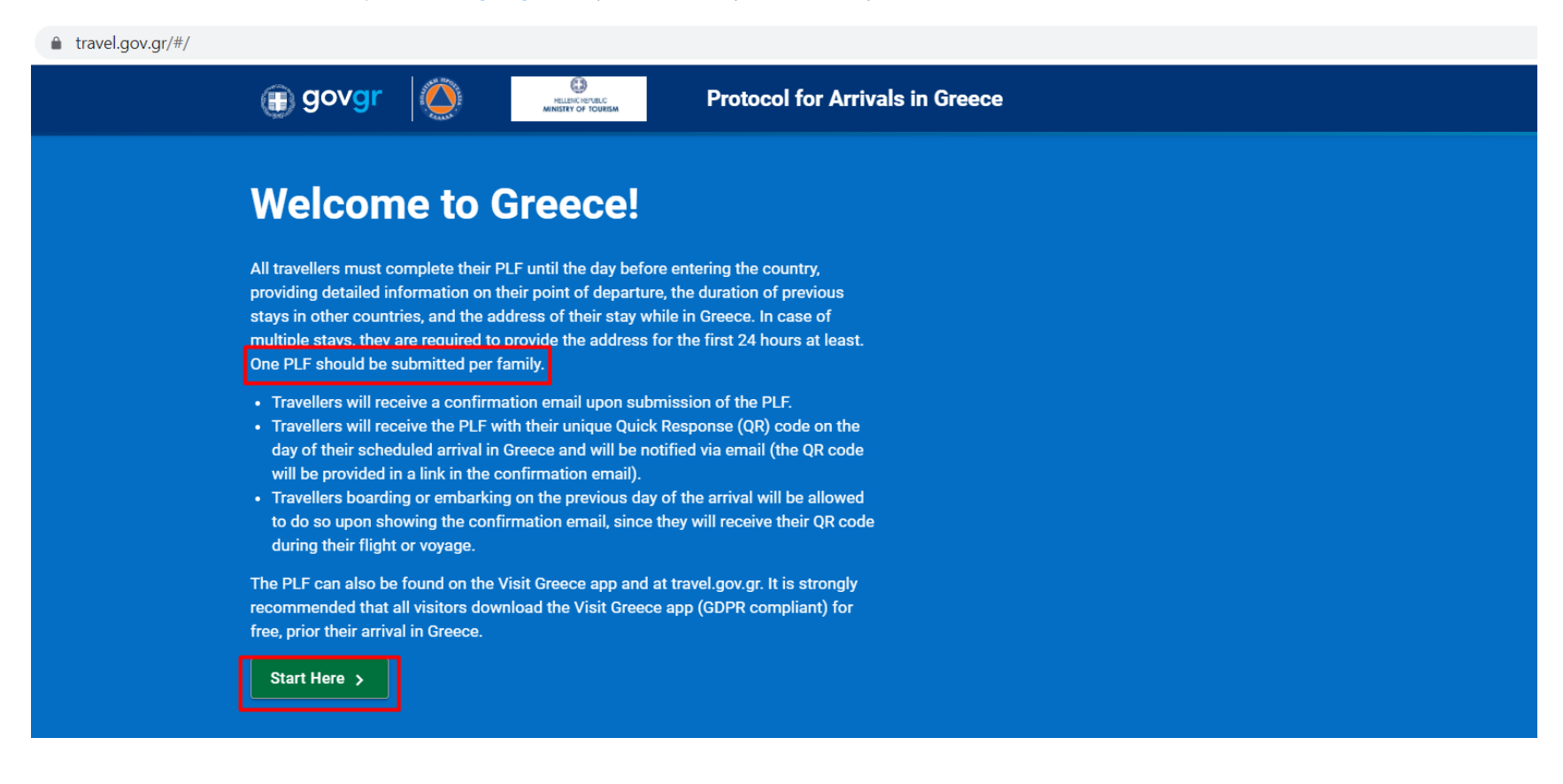

Далі натискаємо Register. Для реєстрації необхідно вказати коректний e-mail і вигадати пароль.

|  | Image: Solution of the solution of the solution |  |  |
|--|----------------------------------------------------------------------------------------------------|--|--|
|  | Passenger Locator Form (PLF)                                                                                                    |  |  |
|  | Email                                                                                                    |  |  |
|  |                                                                                                    |  |  |
|  | Password                                                                                                    |  |  |
|  | Register Reset Password                                                                                                    |  |  |
|  | Submit                                                                                                    |  |  |

Confirm Password

•••••

Submit

Після цього на пошту, вказану під час реєстрації, прийде лист. Для підтвердження е-mail і активування акаунта потрібно перейти за довгим посиланням.

#### Необхідно обов'язково відмітити всі пункти.

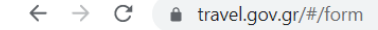

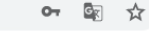

SAAS

**Protocol for Arrivals in Greece** 

#### Back

🕦 govgr

Passenger Locator Form (PLF) - Please fill this form in English

0

HELLENIC REPUBLIC

## Before you begin

#### ✓ I have read the protocol.

- I will fill out and submit the form completely, correctly, and truthfully.
- I will submit only one PLF form for my family / household.

By inserting your data hereunder you acknowledge that such data will be processed in order to protect public health against the COVID\_19 pandemic (ar. 9 par. 2 i, Greek Law 4624/2019 ar. 22 par. 1 c). Furthermore, in case that your country of origin/ domicile is outside EEA and there is no adequacy decision, your personal data must be transferred to your Embassy or consulate according to ar. 49 par. 1 d of GDPR.

У цьому пункті необхідно вибрати вид транспорту — Aircraft (повітряний).

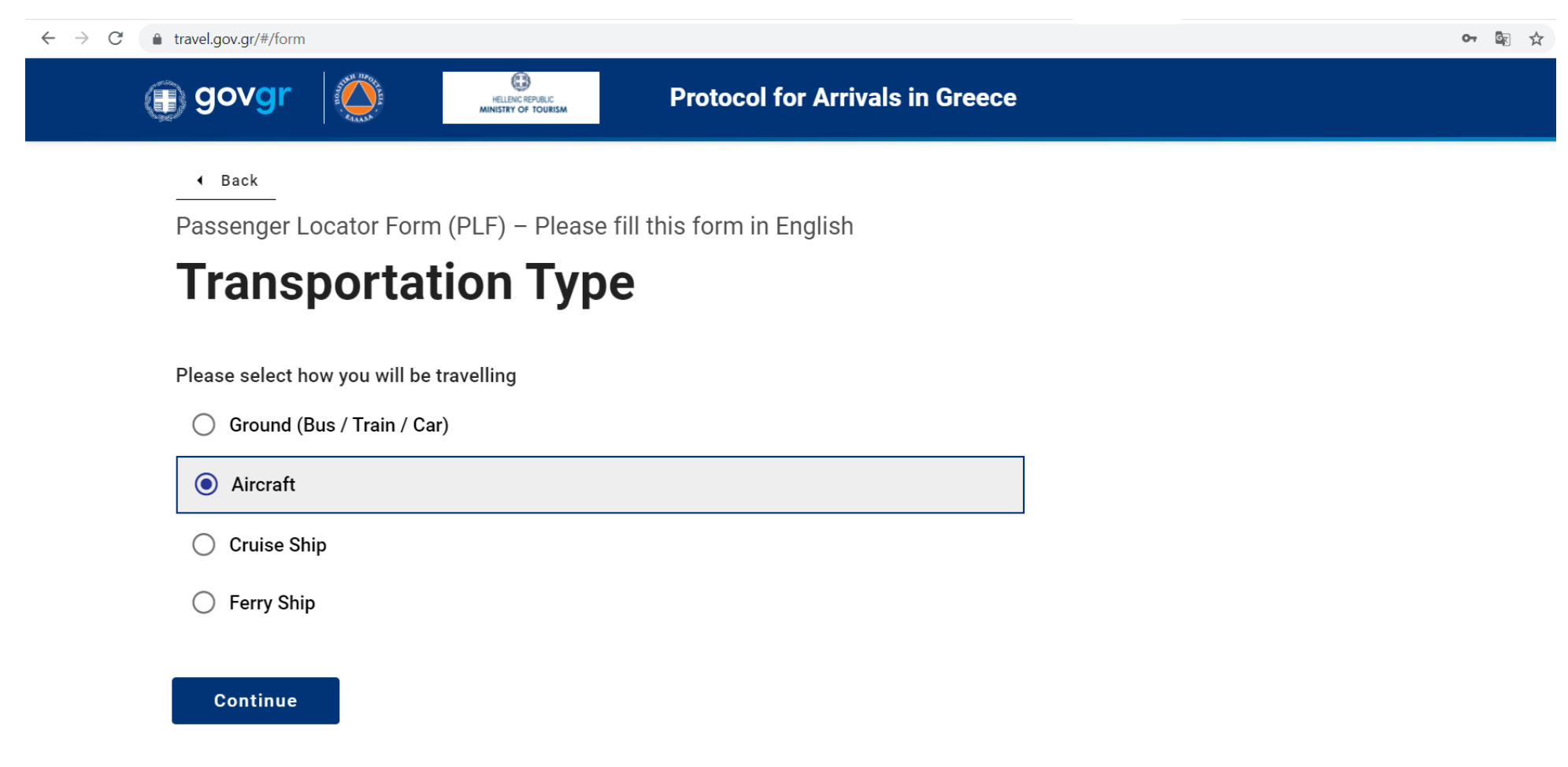

Якщо ви прилітаєте на літаку, необхідно вказати назву авіакомпанії, номер рейсу, дату і аеропорт прибуття.

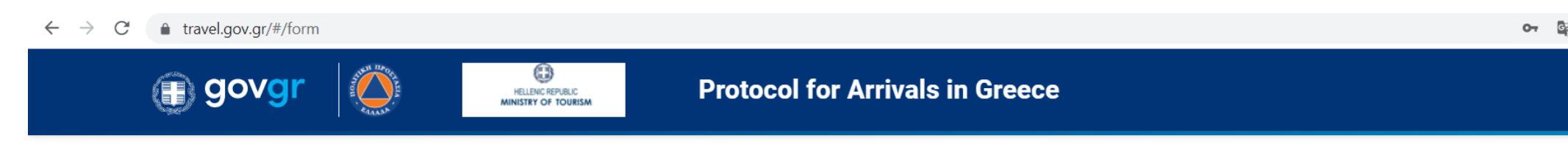

Back

Passenger Locator Form (PLF) – Please fill this form in English

## **Aircraft Flight Information**

Please fill in the details of your flight

**Airline Name** 

AZUR AIR UKRAINE

#### Flight Number

Enter 2 characters followed by 1-4 numbers between 0 and 9, e.g. AC7678, LH1752

QU4677

#### $\leftrightarrow \rightarrow C$ $\triangleq$ travel.gov.gr/#/form

Enter 2 characters followed by 1-4 numbers between 0 and 9, e.g. AC7678, LH1752

QU4677

Please check if your flight is private.

Date of Arrival

2021-07-17

Point of entry in the country

Thessaloniki

Please check if there is an internal connection flight.

Для в'їзду в Грецію необхідно надати один із нижче вказаних документів. Відзначте в анкеті, який саме документ ви надасте:

- Довідку (сертифікат) про вакцинацію. З моменту отримання другої дози вакцини має пройти не менш ніж 14 днів.
- Довідку з негативним результатом ПЦР-тесту, який зроблений не раніше ніж за 72 години до прибуття в Грецію в сертифікованій лабораторії.
- Довідку про захворювання на COVID-19, яким перехворіли протягом 9 місяців до вильоту.

Нагадуємо, що документ повинен бути на англійській мові в роздрукованому або електронному вигляді. Перевірте, щоб ім'я та прізвище, номер закордонного паспорта були вказані коректно. Якщо для в'їзду в країну ви плануєте пред'явити сертифікат про вакцинацію, відзначте країну, де зроблено щеплення, назву вакцини та дату введення другої дози.

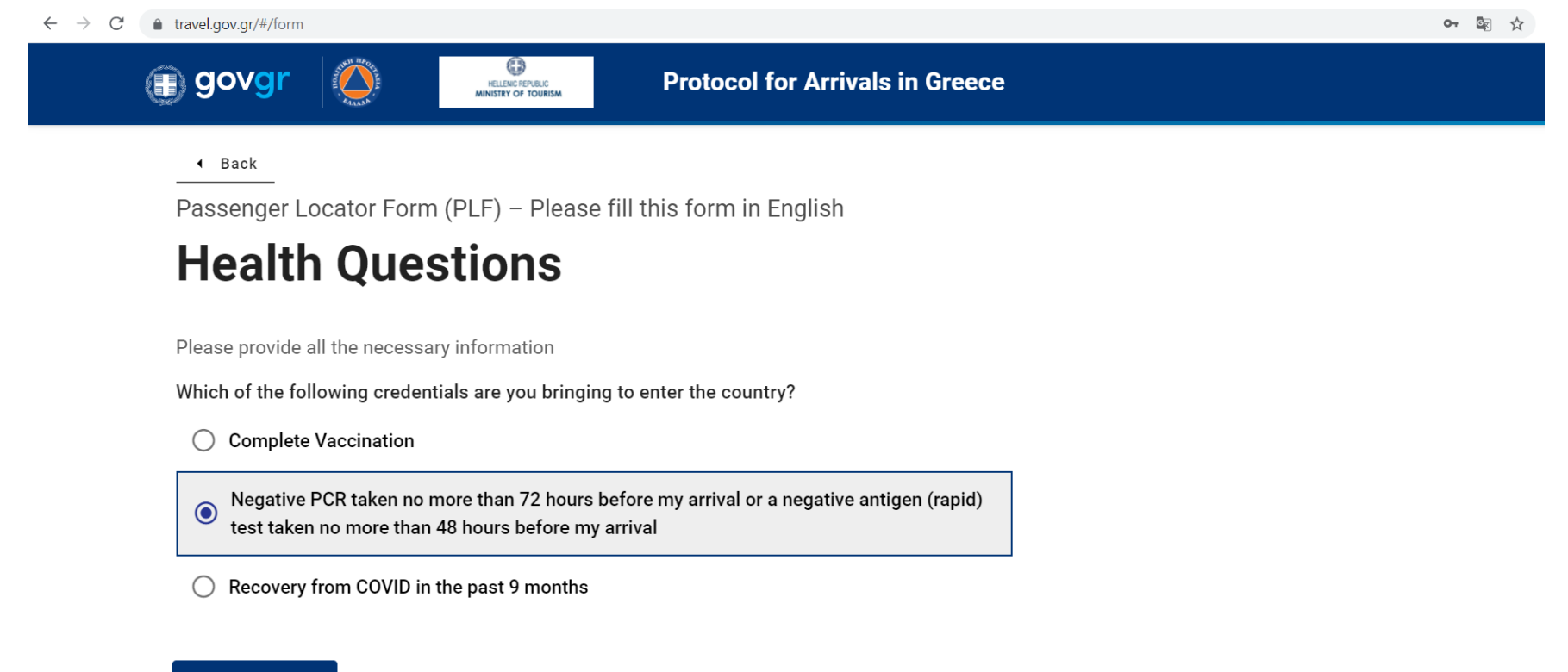

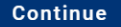

Далі – заповнення персональних даних: прізвище, ім'я, стать, вік, серія і номер закордонного паспорта, мобільний телефон тощо.

Пункти відмічені **Optional** заповнювати не обов'язково.

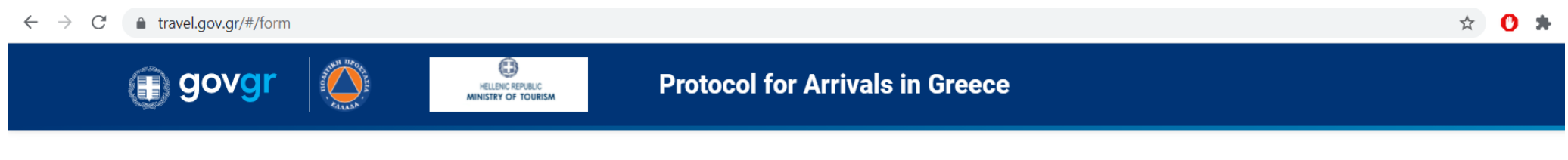

Back

Passenger Locator Form (PLF) – Please fill this form in English

## **Personal Information**

Personal Information

Last (family) name

Shevchenko

First (given) name

lvan

| $\leftrightarrow$ $\rightarrow$ C $\bullet$ | travel.gov.gr/#/form  |  |
|---------------------------------------------|-----------------------|--|
|                                             | Your Sex              |  |
|                                             | Male                  |  |
|                                             | Female                |  |
|                                             | ○ Other               |  |
|                                             | Age<br>Enter your age |  |
|                                             | 29                    |  |
|                                             | ID Document Type      |  |
|                                             | O National ID         |  |
|                                             | Passport              |  |
|                                             | Passport Number       |  |
|                                             | AA111111              |  |

Permanent Address — адреса вашого постійного проживання в Україні. Виберіть країну, регіон, місто, вкажіть поштовий індекс, назву вулиці, номер будинку. Якщо протягом 14 днів до вильоту ви були в інших країнах, зокрема у випадку транзиту, вкажіть це в відповідній графі (за бажанням).

Пункти відмічені **Optional** заповнювати не обов'язково.

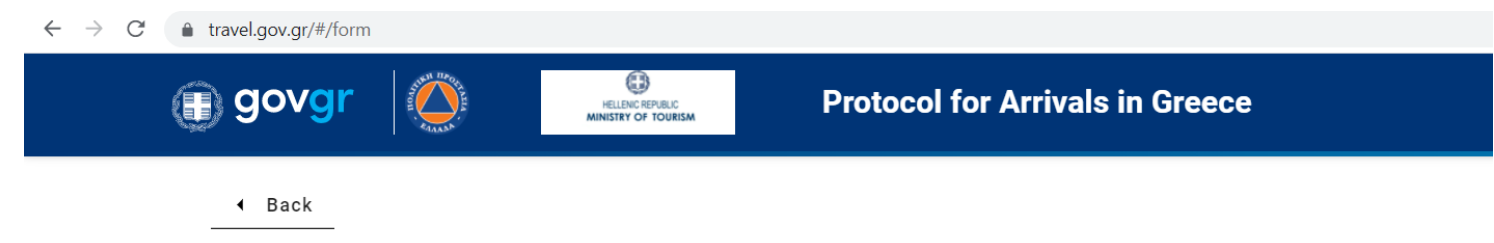

Passenger Locator Form (PLF) – Please fill this form in English

## **Permanent Address**

Please fill in the address of your permanent residence

#### Country

| Select Country |     |
|----------------|-----|
| Ukraine        | × • |

State / Province (Optional)

Kyiv

City

Kyiv

12

#### $\leftarrow \rightarrow$ C ( travel.gov.gr/#/form

ZIP / Postal Code

03150

Street

Velyka Vasylkivska

#### Street Number

27

Apartment Number / Cabin Number (Optional)

#### Country (Optional)

If in the 14 days prior to your arrival / departure you have stayed in a country (not transit) other than your permanent address, declare below the name of country.

| elect Country - |  |
|-----------------|--|
|                 |  |

Temporary Address — адреса розміщення протягом 14 днів після в'їзду до Греції: країна, місто, поштовий індекс, назва готелю або круїзного лайнера, вулиця. Якщо ваш маршрут включає декілька місць проживання, необхідно заповнити інформацію для кожного.

Пункти відмічені **Optional** заповнювати не обов'язково.

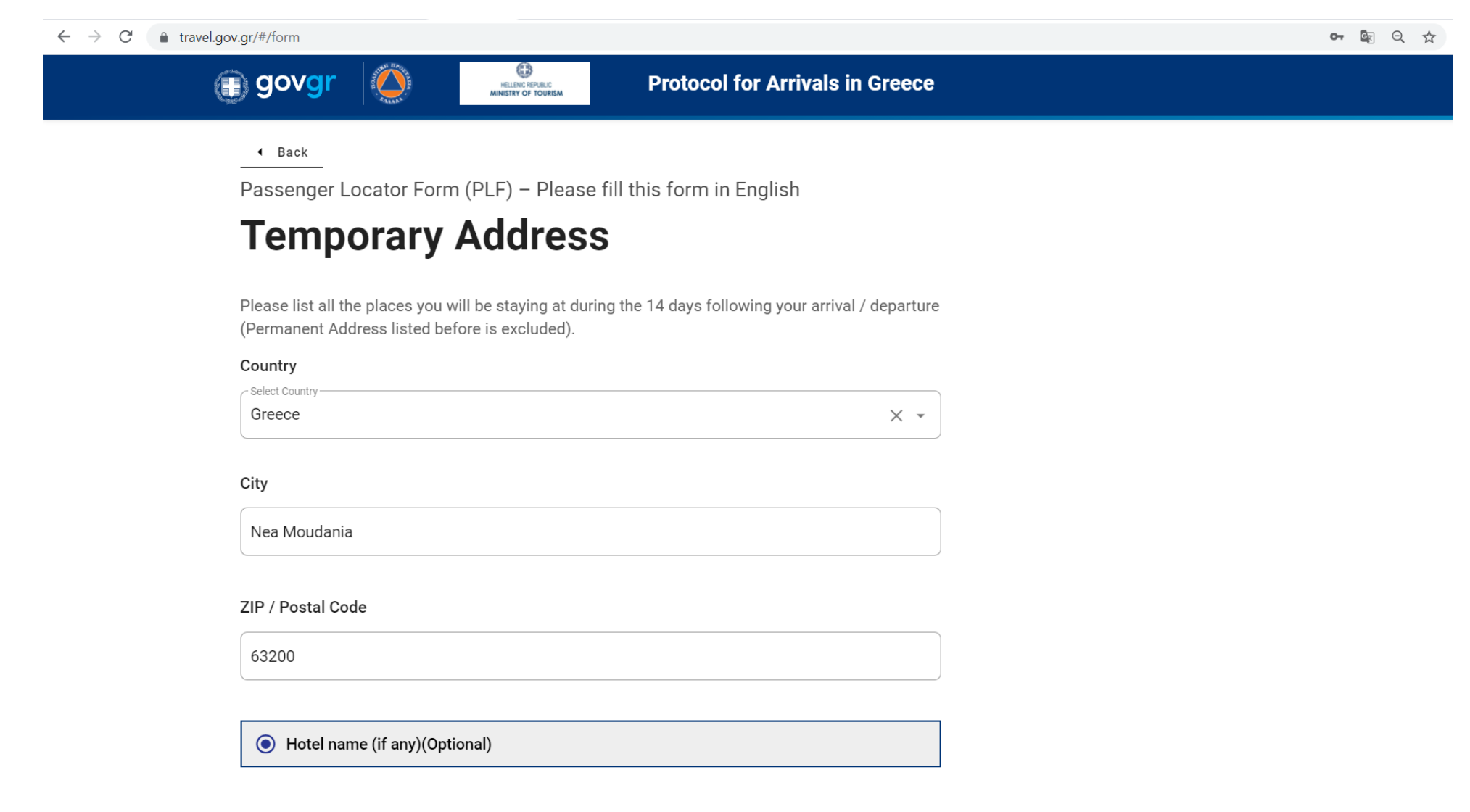

• Hotel name (if any)(Optional)

O Cruise Ship Name

Street

National Road Nea Moudania

Apartment Number / Cabin Number (Optional)

Please check if there is a second temporary address.

Вкажіть контакти людини, з якою можна зв'язатися в екстрених випадках: прізвище, ім'я, країна, місто, мобільний телефон і e-mail.

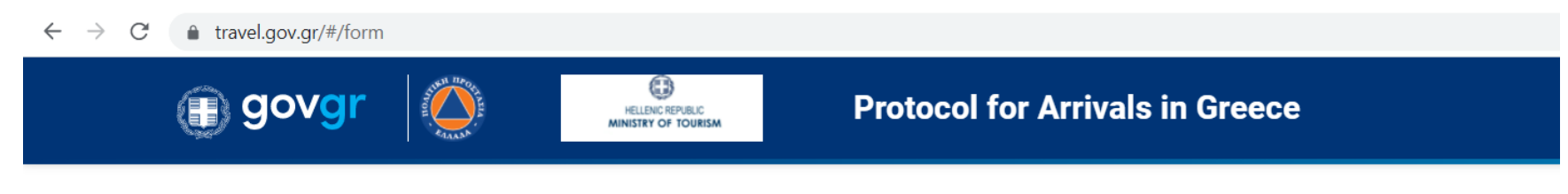

Back

Passenger Locator Form (PLF) - Please fill this form in English

## **Emergency Contact Information**

Someone who can reach you during your trip.

Last (family) name

lvanov

First (given) name

lvan

#### Country

Select Country

Ukraine

Χ -

#### $\leftarrow \rightarrow C$ $\triangleq$ travel.gov.gr/#/form

City

Kyiv

### Mobile Phone Number

Enter a plus sign (+) followed by your country code and your phone number, e.g. +306989123456

+380672233445

#### Other Phone Number (Optional)

Enter a plus sign (+) followed by your country code and your phone number, e.g. +306989123456

### Email Address

Enter your username/mailbox name followed by the @ symbol and the domain name, e.g. jsmith@example.com

example@gmail.com

У цьому пункті потрібно вказати данні інших туристів, тільки якщо у них однакове прізвище з туристом, для якого заповнюється анкета, натискаєте ADD FAMILY MEMBER.

Якщо у туристів різні прізвища, навіть якщо вони є родичами, потрібно на кожного туриста заповнити анкету окремо.

Якщо турист подорожує самостійно, натискаєте Continue, щоб завершити заповнення анкети.

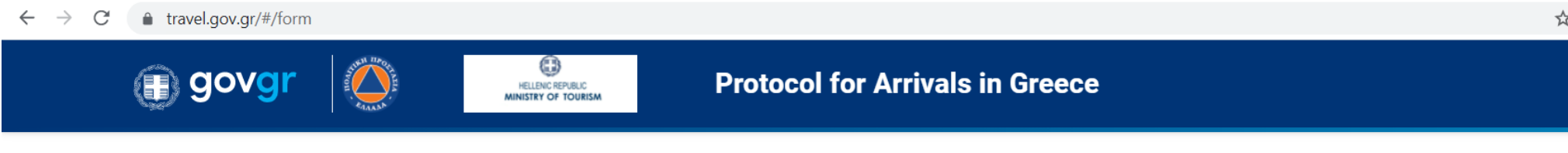

Back

Passenger Locator Form (PLF) - Please fill this form in English

## **Travel Companions – Family**

ADD FAMILY MEMBER

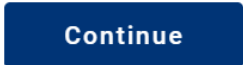

**Приклад: додавання інших туристів по туру в анкету.** Натискаєте ADD FAMILY MEMBER, заповнюєте прізвище, ім'я, вік, паспортні данні. Якщо потрібно додати більше туристів, потрібно знову натиснути ADD FAMILY MEMBER і нижче додається поле для введення даних інших туристів. Після внесення всіх даних натискаєте Continue, для завершення заповнення анкети.

| Protocol for Arrivals in Greece     • Back   Passenger Locator Form (PLF) – Please fill this form in English     Charles     Lob FAMILY MEMBER   Sterchenko     First (given) name   Svitlana     Age   30   National ID / Passport   Ag22222   REMOVE FAMILY MEMBER   Lob Sport                                                                                                    | $\leftrightarrow$ $\rightarrow$ C $$ travel.gov.gr/#/for | m                                                                                               | ॰ 🛯 ୧ 🕁 |
|----------------------------------------------------------------------------------------------------|----------------------------------------------------------|-------------------------------------------------------------------------------------------------|---------|
| • هدر     Pasenger Locator Form (PLF) - Please fill this form in English <b>Lage Casenger Locator Form (PLF) - Please fill this form in English Lage Casenger Locator Form (PLF) - Please fill this form in English Lage Casenger Locator Form (PLF) - Please fill this form in English Lage Casenger Locator Form (PLF) - Please fill this form in English Lage Casenger Locator Form (PLF) - Please fill this form in English Lage Casenger Locator Form (PLF) - Please fill this form in English Lage Casenger Locator Form (PLF) - Please fill this form in English Lage Casenger Locator Form (PLF) - Please fill this form in English Lage Casenger Locator Form (PLF) - Please fill this form in English Lage Casenger Locator Form (PLF) - Please fill this form in English form (PLF) - Please fill this form (PLF) - Please fill this form (PLF) - Please fill </b> |                                                          | GOVgr     OVgr     Protocol for Arrivals in Greece                                              |         |
| ADD FAMILY MEMBER   Lat (family) name   Siter (given) name   Svitlana   Age   30   National ID / Passport   A22222   REMOVE FAMILY MEMBER 1                                                                                                    |                                                          | Back Passenger Locator Form (PLF) – Please fill this form in English Travel Companions – Family |         |
| First (given) name   Svitlana   Age   30   National ID / Passport   A222222     REMOVE FAMILY MEMBER 1                                                                                                    |                                                          | ADD FAMILY MEMBER<br>Last (family) name<br>Shevchenko                                           |         |
| Age<br>30<br>National ID / Passport<br>AA222222<br>REMOVE FAMILY MEMBER 1<br>Continue                                                                                                    |                                                          | First (given) name Svitlana                                                                     |         |
| National ID / Passport AA222222 REMOVE FAMILY MEMBER 1 Continue                                                                                                    |                                                          | Age<br>30                                                                                       |         |
| AA222222<br>REMOVE FAMILY MEMBER 1                                                                                                    |                                                          | National ID / Passport                                                                          |         |
|                                                                                                    |                                                          | AA222222 REMOVE FAMILY MEMBER 1 Continue                                                        |         |

Одразу після того, як ви заповните PLF, на пошту, вказану під час реєстрації, прийде лист-підтвердження про успішне заповнення форми. Якщо ви виявили, що допустили помилки заповнюючи форму, в особистому кабінеті є можливість виправити дані. Для редагування даних, натисніть зверху на значок меню, далі — My Dashboard та на значок-олівець.

|                 | 🗊 govgr 🛛 🌔            | HELLEN PERALC<br>MENETRY OF TOUREM | Protocol for Arrivals in Greece |                    |                  | =       |
|-----------------|------------------------|------------------------------------|---------------------------------|--------------------|------------------|---------|
| My Dashboard    |                        |                                    |                                 |                    |                  | New PLF |
| Full Name       | National ID / Passport | Entrance / Exit Date               | Transportation Type             | Entry / Exit Point | Travel Direction | Actions |
| Shevchenko Ivan | AA111111               | 2021-07-01                         | Aircraft                        | Thessaloniki       | Arrival          | 01      |

Після опівночі в день вильоту на e-mail прийде унікальний QR-код з формою PLF. До листа буде прикріплений документ у форматі PDF — його потрібно буде зберегти в електронному вигляді або роздрукувати для пред'явлення після прибуття до Греції.

Обов'язково провірити щоб в цій формі були вказані всі прізвища туристів, які були додані під час заповнення цієї анкети.

Приклад 1. Лист, що приходить на пошту опівночі в день вильоту. У листі є активне посилання на заповнену PLF-форму. Потрібно перейти за даним посиланням, щоб зберегти або роздрукувати форму з QR-кодом.

Dear Mr. Ivan Shevchenko,

Thank you for completing the Passenger Locator Form before your trip to Greece. We appreciate your cooperation in this extraordinary circumstance. We are making every effort to accommodate your stay in Greece and keep you safe.

Attached you will find your PLF document in PDF format.

Important: please carry the PLF document with you when entering Greece, either electronically or in print, in order to be permitted entry.

You are required to carry a certificate of a negative RT-PCR or antigen (rapid) test result to be allowed by the border authorities to enter the country. The certificates should be written in English and bear the name and passport/national ID number of the traveler. You may be retested upon arrival at your point of entry in Greece.

For reference, you submitted:

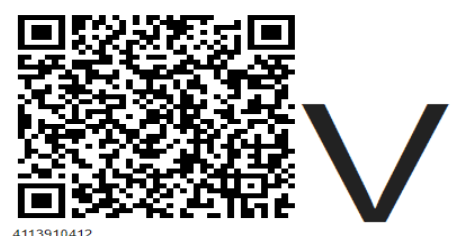

4113910412 First name: Ivan Last name: Shevchenko Passport Number or National ID: AA111111

Date of submission: 2021-06-30 Date of scheduled arrival: 2021-07-01

You may download your PLF document in PDF format (attached) or click this URL: https://travel.gov.gr/#/render/ddopQIZWRn7rhdvQo1ftLMuroHEAL31X9HuItHYU5joVmnB89LAXjPF1oqdBNPiiJqPRmZpgWoNO0NkN Приклад 2. Заповнена PLF-форма з QR-кодом, яку необхідно зберегти або роздрукувати та пред'явити під час реєстрації на рейс та після прильоту в Грецію.

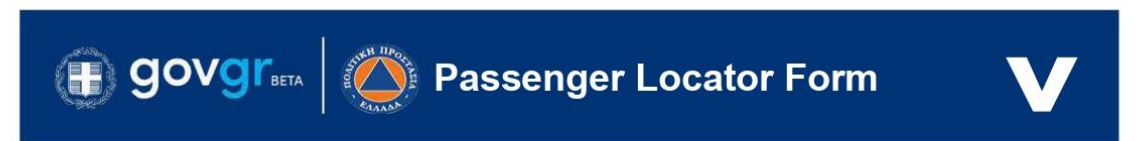

·······

You are required to carry your vaccination certificate to be allowed by the border authorities to enter the country.

## Personal Information

| Last Name / Middle / Fi | rst Name              | Sex / Age         |                |
|-------------------------|-----------------------|-------------------|----------------|
| Shevchenko / - / Ivan   |                       | Male / 29         |                |
| Mobile Phone Number     | Business Phone Number | Home Phone Number |                |
| +380972233444           | -                     | -                 | Unique Code    |
|                         |                       |                   | 4113910412     |
| Other Phone Number      | Email                 | Passport          |                |
| -                       | onlymiramar@gmail.com | AA111111          | Date Submitted |
|                         |                       |                   | 2021-06-30     |

### Transportation Information: Aircraft Flight Information

| Airline name     | Flight number                 |
|------------------|-------------------------------|
| AZUR AIR UKRAINE | QU4677                        |
| Date of arrival  | Point of Entry in the Country |
| 2021-07-01       | Thessaloniki                  |
|                  |                               |

#### **Connection Flight Information**

| Airline name | Flight number | Date of arrival |
|--------------|---------------|-----------------|
| -            | -             |                 |

## Permanent Address

| Country                    | State / Province                   | City                       |
|----------------------------|------------------------------------|----------------------------|
| Ukraine                    | Kyiv                               | Kyiv                       |
| Street (Name, Number, ZIP) | Apartment Number /<br>Cabin Number | Previously Visited Country |
| Shevchenko 27 03150        | <u> </u>                           |                            |

\_\_\_\_\_

## Temporary Address

| Country                    | State / Province                          | City                               |
|----------------------------|-------------------------------------------|------------------------------------|
| Greece                     | ÷                                         | Plaka                              |
| Street (Name, Number, ZIP) | Hotel Name (If Any) /<br>Cruise Ship Name | Apartment Number / Cabin<br>Number |
| Plaka 60200                | -                                         |                                    |

.....

# Bovgreta Passenger Locator Form

| Secondary Temporary Address            |                                           |                                    |  |  |  |  |
|----------------------------------------|-------------------------------------------|------------------------------------|--|--|--|--|
| Country                                | State / Province                          | City                               |  |  |  |  |
| Street (Name, Number, ZIP)             | Hotel Name (If Any) / Cruise<br>Ship Name | Apartment Number /<br>Cabin Number |  |  |  |  |
| Emergency Contact Information          |                                           |                                    |  |  |  |  |
| Last (Family) Name                     | First (Given) Name                        | Country / City                     |  |  |  |  |
| Ivanov                                 | Ivan                                      | Ukraine / Kyiv                     |  |  |  |  |
| Mobile Phone Number                    | Other Phone Number                        | Email                              |  |  |  |  |
| +380971122333                          | -                                         | example@gmail.com                  |  |  |  |  |
| Travel Companions – Family             |                                           |                                    |  |  |  |  |
| Number Last (Family) Name / First Name |                                           | Age Seat Number                    |  |  |  |  |

### Travel Companions – Non-Family / Non-Same Household

Number Last (Family) Name / First Name

Group (Tour, Team, Business, Other)

### Digital Certificate

| First Name                     | Last Name    |         | Passport / ID Number | Expiration |
|--------------------------------|--------------|---------|----------------------|------------|
| Ivan                           | Shevchenko   |         | -/ -                 | -          |
| Туре                           | Manufacturer | Country | Certificate ID       |            |
| Other Digital / Non<br>Digital | Unknown      | -       | -                    |            |